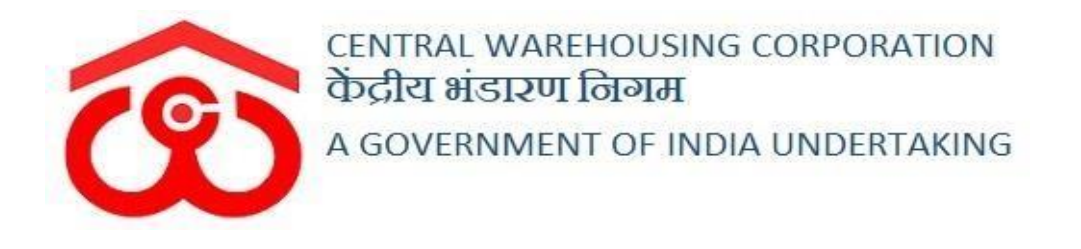

## WAREHOUSE MANAGEMENT SOLUTION

# **USER MANUAL**

STANDARDIZATION AND SALVAGING

## Contents

| 1. | Menu                        | 3  |
|----|-----------------------------|----|
| 2. | Standardization & Salvaging | 3  |
| 3. | Standardization             | 21 |
| 4. | Reports and Registers       | 25 |

## **Standardization and Salvaging**

## (USER WHM)

The Standardization and Salvaging module in the WMS is used for the standardization process in order to bifurcate the stock that got affected by natural calamity during storage in WMS. The stock can be differentiated as sound, damaged or partially damaged.

## 1. Menu

• The users will be able to access the "Standardization and Salvaging" module of the WMS through the side menu option "Standardization".

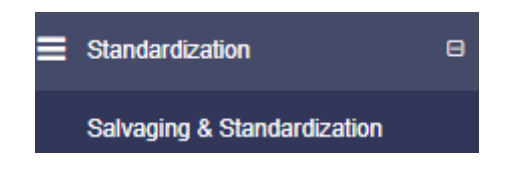

- The icon directly facing the menu option describes whether the menu is expandable or not.
- Clicking on the menu options will take the user to the respective screen in the CWC environment.

## 2. Standardization & Salvaging

a) Once the user clicks on the menu option, he gets redirected to the following screen:

| alvag | ing & Standardization |                     | Reset Add Salvaging | & Standardizatio |
|-------|-----------------------|---------------------|---------------------|------------------|
|       | Depositor Name        | Original Stack Name | Process Type        | Actions          |
| Þ     |                       |                     | ~                   |                  |

- b) On this screen, the user can view the process type performed so far and can also click on the "Add Salvaging & Standardization" button to start the process.
- c) Once the user clicks the "Add Salvaging & Standardization" button, the following screen will open where the user will be asked to choose a process (Standardization or Standardization & Salvaging).

| Create Salvaging and Standardization   | Back              |
|----------------------------------------|-------------------|
|                                        |                   |
| $\bigcirc$ Salvaging & Standardization | O Standardization |

If the user selects the Standardization & Salvaging option, the following steps will be followed to perform the process:

When the user selects the Standardization & Salvaging option the same gets redirected to the following screen:

| Salvaging & Standardization                   | O Standardization                  |         |                                                          |
|-----------------------------------------------|------------------------------------|---------|----------------------------------------------------------|
| alvaging & Standardization                    |                                    |         |                                                          |
|                                               |                                    |         |                                                          |
| <ul> <li>Stack</li> </ul>                     |                                    |         |                                                          |
| Stack Godown *                                | Compartment *                      | Stack * | Damaged During *                                         |
| Stack Godown * Please Select Godoown          | Compartment *     Nothing selected | Stack * | Damaged During      Please Select Damaged during         |
| Stack Godown * Please Select Godoown Reason * | Compartment *                      | Stack * | Damaged During *     Please Select Damaged during      + |

- > The user will choose the following fields from the dropdown:
  - Godown\*
  - Compartment\*
  - Stack\*
  - Damaged during\*(Receipt or Storage)
    - If the user selects receipt as an option, then an additional field namely Mode of Transport also needs to be selected.
  - Reason\*

#### Note: All the fields with an asterisk mark (\*) are mandatory.

 $\succ$  After selecting the above particulars, the user will click on the search

button.

> On the click of the search button, the following screen will appear:

| Create Salvaging and | d Standardization      |                                |                 |                          |                    |                       | Back        |
|----------------------|------------------------|--------------------------------|-----------------|--------------------------|--------------------|-----------------------|-------------|
| Salvaging & Stand    | lardization            |                                |                 |                          |                    |                       |             |
| Salvaging & Standa   | ardization             |                                |                 |                          |                    |                       |             |
| Godown *             |                        | Compartment *                  | -               | Stack *                  |                    | Damaged During *      |             |
| Reason *             |                        | Mode of Transport              |                 | 1772                     |                    | Owinge                |             |
| Natural Calamity Cy  | clone -                | Rail                           | -               | Reset                    |                    |                       |             |
|                      |                        | Please select atlea            | st One Che      | ckbox for Segregation to | SAVE.              |                       |             |
| Stac                 | x (Commodity/ Variety) | Origional Balance Bage/ Weight | Balance Bags/ V | Velght                   | Segregsted<br>Baga | Un-segregated<br>Bage | Action      |
| Depositor - FCI Moga |                        |                                |                 |                          |                    |                       |             |
| □ 4A-2               | 2 (WHEAT/ GOOD)        | 4870/ 2287.34894               | 4670/ 2287.348  | 94                       | 0                  | 4870                  | Segregation |
|                      |                        |                                |                 |                          |                    |                       |             |

- The user will tick the checkbox and click on the segregation button provided against each row in the action column.
- Once the user clicks on the "segregation" button, the following pop up screen will appear:

| cence, your ware | ehouse licence is expiring | 1 8000               |                      |                       |                           |                                 |                |             |   |   |
|------------------|----------------------------|----------------------|----------------------|-----------------------|---------------------------|---------------------------------|----------------|-------------|---|---|
| Stack            |                            |                      | Segregation Pro      | Cess                  |                           |                                 |                |             |   | l |
| Godown *         |                            |                      | Depositor - FCI N    | loga                  |                           |                                 | maged During * |             |   |   |
| 4                |                            |                      |                      |                       |                           |                                 | × Storage      |             | - |   |
| Reason *         |                            |                      |                      |                       |                           |                                 |                |             |   |   |
| Natural Ca       | Commodity/ Variety         | Balance Bags/ Weight | Segregated<br>Bags   | Un-segregated<br>Bags | Conducting Date           | Bags taken for<br>Segregation * |                |             |   |   |
|                  |                            |                      | Stack - 4A-2         |                       |                           |                                 |                |             |   |   |
|                  | WHEAT/ GOOD                | 4670/2287.34694      | 0                    | 4670                  | 28-05-2022                | 0                               |                |             |   |   |
|                  |                            |                      |                      |                       |                           |                                 | segregated     | Action      | ٦ |   |
| Depositor - F    |                            | Afte                 | er Segregation f     | or Bags               |                           |                                 |                |             |   |   |
| 0                | Sound Bags/ Weight *       | Partially            | Damaged Bags/ Weight | •                     | Fully Damaged Bags/ Weigh | t*                              | o              | Segregation |   |   |
|                  | 0                          | / 0 0                | / 0                  |                       | 0 / 0                     |                                 |                | _           |   |   |
|                  |                            |                      |                      |                       |                           |                                 |                | Save        |   |   |
|                  |                            |                      |                      |                       |                           | Save change                     | s              |             |   |   |
|                  |                            |                      |                      |                       |                           |                                 |                |             |   |   |
|                  |                            |                      |                      |                       |                           |                                 |                |             |   |   |

The user will select the no. of bags taken for segregation from the unsegregated bags.

Note: the no. of bags selected for segregation can be less than or equal to the no. of unsegregated bags. The system will not allow to proceed further if the no. of bags taken for segregation increases the no. of unsegregated bags.

After selecting the no. of bags, the user enter the no. of sound bags, no. of partially damaged bags and fully damaged bags.

When the user will enter the no. of bags for each category, the weight for each of category (sound, fully damaged, partially damaged) will calculated automatically.

Once done the user will click on the save changes button and will be redirected to the following screen:

| No. / Salvaging and Standardization / Create Salvaging and Standardization     Edited       Create Salvaging and Standardization     Edited <ul> <li>Starkaging &amp; Standardization</li> <li>Starkaging &amp; Standardization</li> </ul> <ul> <li>Starkaging &amp; Standardization</li> <li>Starkaging &amp; Standardization</li> <li>Starkaging &amp; Standardization</li> <li>Starkaging &amp; Standardization</li> <li>Starkaging &amp; Standardization</li> </ul> <ul> <li>Starkaging &amp; Standardization</li> <li>Starkaging &amp; Standardization</li> <li< th=""><th>lia Undertaking</th><th></th><th></th><th></th><th></th><th></th><th></th></li<></ul> | lia Undertaking |                               |                                   |                      |                    |                       |                         |
|----------------------------------------------------------------------------------------------------|-----------------|-------------------------------|-----------------------------------|----------------------|--------------------|-----------------------|-------------------------|
| Create Salvaging and Standardization     Bisson       Salvaging & Standardization     Salvaging & Standardization <ul> <li>Stack</li> <li>Godown *</li> <li>3</li> <li>Compartment *</li> <li>3B</li> <li>Stack *</li> </ul> Salvaging & Standardization     •       Salvaging & Standardization     •       Compartment *     3       3B     •       Stack *     •       3B-1     •       Damaged During *     •       Receipt     •       Receipt     •       Receipt     •       Receipt     •       Receipt     •       Read     •       Please select atleast One Checkbox for Segregation to SAVE.       Stack (Commodity     Original Balance Bagy' Meight     Sagregated       Veriegy)     Original Balance Bagy' Meight     Sagregated       Pepotior - SWARNA     100 / 9999 99999     500     200                                                                                                    | e / Salva       | ging and Standardization /    | Create Salvaging and Standa       | rdization            |                    |                       | AMBATTUR(MDI            |
| Salvaging & Standardization   Salvaging & Standardization <ul> <li>Stack</li> <li>Godown *</li> <li>3</li> <li>Compartment *</li> <li>38</li> <li>Stack *</li> <li>38-1</li> <li>Stack *</li> <li>38-1</li> <li>Chamaged During *</li> <li>Receipt</li> <li>Receipt</li> <li>Commontly / Origional Balance Bage/ Balance Bage/ Weight</li> <li>Beginsteind Markeys</li> <li>Action</li> <li>Depositor - SWARNA</li> <li>Stark (Bajra (MBY NA)</li> <li>700 / 9999 99999</li> <li>500</li> <li>200</li> <li>Star point</li> <li>Stark (Bajra (MBY NA)</li> <li>700 / 9999 99999</li> <li>500</li> <li>200</li> <li>Star point</li> </ul>                                                                                                    | reate S         | alvaging and Standar          | dization                          |                      |                    |                       | Bac                     |
| Salvaging & Standardization                                                                                                    | © Si            | alvaging & Standardization    |                                   |                      |                    |                       |                         |
| Stack   Godown*   3   3   Compartment*   3B   Stack *   3B-1   Damaged During *   Receipt   Receipt   Natural Calamity Other   Natural Calamity Other   Mode of Transport   Road   Road   Please select atleast One Checkbox for Segregation to SAVE.   Stack (Commodity/<br>Variety)   Origional Balance Bags/ Weight   Stack (Commodity/<br>Variety)   Origional Balance Bags/ Weight   Segregated<br>Bags   Un-segregated<br>Bags   Action   Bags   Depositor - SWARNA   Image: Stack (Bajra (MB) NA)   700 / 9999 99999   500   200   Stat (Bajra (MB) NA)                                                                                                    | Salvag          | ing & Standardization         |                                   |                      |                    |                       |                         |
| Godown *       3       •         3       •       •         38       •       •         Stack *       38-1       •         38-1       •       •         Damaged During *       •       •         Receipt       •       •         Natural Calamity Other       •       •         Mode of Transport       •       •         Reset       •       •         Please select atleast One Checkbox for Segregation to SAVE.         Please select atleast One Checkbox for Segregation to SAVE.         Depositor - SWARNA         @       38-1 (Bajra (MB) NA)       700 / 9999 99999       500       200       Ity Ep Ep         Segregation       500       200       Ity Ep Ep       Segregation                                                                                                    | ● St            | ack                           |                                   |                      |                    |                       |                         |
| 3       •         Compartment *       38         38       •         Stack *       38-1         38-1       •         Damaged During *       •         Receipt       •         Natural Calamity Other       •         Mode of Transport       •         Road       •         Please select atleast One Checkbox for Segregation to SAVE.         Please select atleast One Checkbox for Segregation to SAVE.         Depositor - SWARNA         Image:       3B-1 (Bajra (MB)' NA)         700 / 9999 99999       500       200       SN_PD_FD         Stack (Commodity/       700 / 9999 999999       500       200       SN_PD_FD         Stack (Commodity/ NA)       700 / 9999 99999       500       200       SN_PD_FD                                                                                                    | Godov           | vn *                          |                                   |                      |                    |                       |                         |
| Compartment*       3B       •         3B       •       •         Stack *       3B-1       •         3B-1       •       •         Damaged During *       •       •         Receipt       •       •         Natural Calamity Other       •       •         Mode of Transport       •       •         Read       •       •         Mode of Transport       •       •         Read       •       •         Reset       •       •         Please select atleast One Checkbox for Segregation to SAVE.       •         Stack (Commodity/<br>variety)       Origional Balance Bags/<br>Veight       Segregated<br>Bags       Un-segregated<br>Bags       Action         Depositor - SWARNA       •       •       •       •       •         Image: Size (Gommodity/<br>variety)       Origional Balance Bags/<br>Veight       Segregated<br>Bags       Un-segregated<br>Bags       Action         Image: Size (Gommodity/<br>Variety)       Origional Balance Bags/<br>Veight       Segregated<br>Bags       Origional Composition       •         Image: Size (Gagra (MB)/ NA)       700 / 9999 99999       500       200       Image Size (Size Composition                                                                                                    | 3               |                               |                                   |                      |                    |                       | •                       |
| 3B                                                                                                    | Comp            | artment *                     |                                   |                      |                    |                       |                         |
| Stack *       3B.1       •         Damaged During *       •         Receipt       •         Receipt       •         Natural Calamity Other       •         Mode of Transport       •         Road       •         Please select atleast One Checkbox for Segregation to SAVE.         Please select atleast One Checkbox for Segregation to SAVE.         Stack (Commodity/<br>Variey)       Origional Balance Bags/<br>Weight       Segregated<br>Bags       Un-segregated<br>Bags       Action         Depositor - SWARNA         Image: The Stack (Commodity/NA)       700 / 9999.99999       500       200       Star PD (PD (PD (PD (PD (PD (PD (PD (PD (PD                                                                                                    | 3B              |                               |                                   |                      |                    |                       | •                       |
| 3B-1       •         Damaged During *       •         Receipt       •         Receipt       •         Natural Calamity Other       •         Mode of Transport       •         Read       •         Reset       •         Please select atleast One Checkbox for Segregation to SAVE.         Please select atleast One Checkbox for Segregated Bags         Variety       Origional Balance Bags/ Weight Bags       Bags       Action         Depositor - SWARNA         Image: The Stack (Commodity/ Variety)       Origional Balance Bags/ Depositor - SWARNA       200       SN PD FD FD Segregation                                                                                                    | Stack           | *                             |                                   |                      |                    |                       |                         |
| Damaged During *       •         Receipt       •         Reason *       •         Natural Calamity Other       •         Mode of Transport       •         Read       •         Please select atleast One Checkbox for Segregation to SAVE.         Please select atleast One Checkbox for Segregation to SAVE.         Stack (Commodity/ Variety)         Origional Balance Bags/ Weight       Segregated Bags       Action         Depositor - SWARNA       •       •       •         Image: Stack (MB)' NA)       700 / 9999 99999       500       200       Stin PD FD Segregation                                                                                                    | 3B-             | 1                             |                                   |                      |                    |                       | •                       |
| Receipt       •         Reason *       •         Natural Calamity Other       •         Mode of Transport       •         Read       •         Please select atleast One Checkbox for Segregation to SAVE.         Please select atleast One Checkbox for Segregation to SAVE.         Stack (Commodity/<br>Variety)       Origional Balance Bags/<br>Weight       Segregated<br>Bags       Un-segregated<br>Bags       Action         Depositor - SWARNA       100 / 9999.999990       700/ 9999.999999       500       200       SN PD FD<br>Segregation                                                                                                    | Dama            | ged During *                  |                                   |                      |                    |                       |                         |
| Reason *         Natural Calamity Other         Mode of Transport         Road         Reset         Please select atleast One Checkbox for Segregation to SAVE.         Please select atleast One Checkbox for Segregation to SAVE.         Stack (Commodity/ Variety)       Origional Balance Bags/ Weight Weight       Segregated Bags       Un-segregated Bags       Action         Depositor - SWARNA         Image: Colspan="2">3B-1 (Bajra (MB)/ NA)       700 / 9999.99999       700' 9999.99999       500       200       SN PD FD Segregation                                                                                                    | Rec             | eipt                          |                                   |                      |                    |                       | •                       |
| Natural Calamity Other         Mode of Transport         Road         Reset         Please select atleast One Checkbox for Segregation to SAVE.         Stack (Commodity/ Variety)       Origional Balance Bags/ Weight       Segregated Bags       Un-segregated Bags       Action         Depositor - SWARNA         Image: Colspan="3">Stack (Commodity/ Variety)       Origional Balance Bags/ Weight       Segregated Bags       Manual Calamity Segregated Calamity       Action         Image: Colspan="3">Depositor - SWARNA         Image: Colspan="3">Stack (Commodity/ NA)       700 / 9999.999990       700 / 9999.999999       500       200       Image: PD_FD_Segregation                                                                                                    | Reaso           | n *                           |                                   |                      |                    |                       |                         |
| Mode of Transport <tb colspan="4"> <tb colspan="4"> <tb colspan="4"> <tb colspan="4"> <tb colspan="4">         Reset         Please select atleast One Checkbox for Segregation to SAVE.</tb></tb></tb></tb></tb>                                                                                                    | Nat             | ural Calamity Other           |                                   |                      |                    |                       | •                       |
| Road         Reset         Please select atleast One Checkbox for Segregation to SAVE.         Stack (Commodity/ Variety)       Origional Balance Bags/ Weight       Segregated Bags       Un-segregated Bags       Action         Depositor - SWARNA       3B-1 (Bajra (MB)' NA)       700 / 9999.999990       700/ 9999.999999       500       200       SN PD FD Segregation                                                                                                    | Mode            | of Transport                  |                                   |                      |                    |                       |                         |
| Reset         Please select atleast One Checkbox for Segregation to SAVE.         Stack (Commodity/<br>Variety)       Origional Balance Bags/<br>Weight       Balance Bags/ Weight       Segregated<br>Bags       Un-segregated<br>Bags       Action         Depositor - SWARNA       V       38-1 (Bajra (MB)' NA)       700 / 9999.999990       700/ 9999.999999       500       200       SN PD FD<br>Segregation                                                                                                    | Roa             | d                             |                                   |                      |                    |                       | •                       |
| Reset         Please select atleast One Checkbox for Segregation to SAVE.         Stack (Commodity/<br>Variety)       Origional Balance Bags/<br>Weight       Balance Bags/ Weight       Segregated<br>Bags       Un-segregated<br>Bags       Action         Depositor - SWARNA       3B-1 (Bajra (MB)/ NA)       700 / 9999.999990       700/ 9999.999999       500       200       SN PD FD<br>Segregation                                                                                                    |                 |                               |                                   |                      |                    |                       |                         |
| Please select atleast One Checkbox for Segregation to SAVE.         Stack (Commodity/<br>Variety)       Origional Balance Bags/<br>Weight       Balance Bags/ Weight       Segregated<br>Bags       Un-segregated<br>Bags       Action         Depositor - SWARNA       3B-1 (Bajra (MB)' NA)       700 / 9999 999990       700/ 9999 999999       500       200       SN PD FD<br>Segregation                                                                                                    | Res             | et                            |                                   |                      |                    |                       |                         |
| Stack (Commodity/<br>Variety)     Origional Balance Bags/<br>Weight     Balance Bags/Weight     Segregated<br>Bags     Un-segregated<br>Bags     Action       Depositor - SWARNA     3B-1 (Bajra (MB)/ NA)     700 / 9999.999990     700 / 9999.999999     500     200     SN PD FD<br>Segregation                                                                                                    |                 | Ple                           | ase select atleast C              | One Checkbox for     | Segregation        | to SAVE.              |                         |
| Depositor - SWARNA         3B-1 (Bajra (MB)/ NA)         700 / 9999.999990         700/ 9999.999999         500         200         SN         PD         FD         Segregation         Segregation         Segregat                                                                                                    |                 | Stack (Commodity/<br>Variety) | Origional Balance Bags/<br>Weight | Balance Bags/ Weight | Segregated<br>Bags | Un-segregated<br>Bags | Action                  |
| 3B-1 (Bajra (MB)/ NA)         700 / 9999.99990         700 / 9999.99999         500         200         SN PD FD           Segregation         Segregation         Segregation         Segregation         Segregation                                                                                                    | Depos           | itor - SWARNA                 |                                   |                      |                    |                       |                         |
|                                                                                                    |                 | 3B-1 (Bajra (MB)/ NA)         | 700 / 9999.999990                 | 700/ 9999.99999      | 500                | 200                   | SN PD FD<br>Segregation |

The screen will display the details of the stack, commodity, no. of units taken for segregation and no. of unsegregated units.

The user can perform the standardization & salvaging of sound bags, partially damage or the damaged bags.

# Note: The segregation button on the above screen will be visible only if the bags are still left for segregation for that particular stack else it won't.

#### A. Sound bags

- When the user will click on the "SN" button provided against the respective stack under the action column.
- > By clicking on the SN button the user will land up on the following screen:

|               | Stack (Commodity/<br>Variety) | Origional Balance<br>Bags/ Weight | Balance Bags/ Weight            | Segregated<br>Bags         | Un₋segregated<br>Bags | Action            |
|---------------|-------------------------------|-----------------------------------|---------------------------------|----------------------------|-----------------------|-------------------|
| Depositor     | - SWARNA                      |                                   |                                 |                            |                       |                   |
|               | 3B-1 (Bajra (MB)/ NA)         | 700 / 9999.999990                 | 700/ 9999.99999                 | 500                        | 200                   | SN<br>Segregation |
| Sound<br>Bags |                               |                                   | Segregated Sound<br>Bags<br>300 | Taken Sound<br>Bags<br>Bag | Conducting<br>Date    |                   |

- The user will enter the no. of sound bags taken and once the user enters the same, the following buttons appear to perform the further action if the user wants to:
  - a. Gunny Replacement
  - b. Gunny Release
  - c. Shift

#### **Gunny Replacement**

- When the user will click on the Gunny Replacement, the following screen will appear:
- When the user will click on the Gunny Replacement, the following screen will appear:

|                | Stack (Commodity/ Variety) | Origional Balance Bags/<br>Weight | Balance Bags/ Weight      | Segregated<br>Bags  | Un-segregated<br>Bags | Action             |
|----------------|----------------------------|-----------------------------------|---------------------------|---------------------|-----------------------|--------------------|
| Depositor - SW | ARNA                       |                                   |                           |                     |                       |                    |
|                | 3B-1 (Bajra (MB)/ NA)      | 700 / 9999.999990                 | 700/ 9999.99999           | 500                 | 200                   | SN Segregation     |
| Sound Bags     | -                          | -                                 | Segregated Sound Bags 300 | Taken Sound<br>Bags | Conducting<br>Date    | Guppy Penlacement  |
|                |                            |                                   |                           | 300                 | 01-06-20              |                    |
|                |                            |                                   |                           |                     |                       | Gunny Release      |
|                |                            |                                   |                           |                     |                       | Shift 🗲            |
| Store          | Gunny type                 | Category of gunny                 |                           |                     | Bags                  | Current Banlagamen |
| Store 👻        | Gunny type 👻               | Category of gunny 👻               | -                         | -                   | 0                     | Cunny Replacemen   |

- The user will select the following details:
  - Store
  - Gunny Type
  - Category of Gunny
  - No. of bags (gunny replaced)
- Once done the user can click on the other buttons i.e., Gunny release or shift to perform the respective action or can click on the "save" button.

#### **Gunny Release**

 When the user will click on the Gunny Release button, a field will open namely bags as depicted in the image below:

|                           |                                                                | Ŭ                                                                                                    | -9                                                                                                    |                                                                                                    |                                                                                                    |
|---------------------------|----------------------------------------------------------------|----------------------------------------------------------------------------------------------------|----------------------------------------------------------------------------------------------------|----------------------------------------------------------------------------------------------------|----------------------------------------------------------------------------------------------------|
| tack (Commodity/ Variety) | Origional Balance Bags/ Weight                                 | Balance Bags/ Weight                                                                                           | Segregated<br>Bags                                                                                                    | Un-segregated<br>Bags                                                                                                    | Action                                                                                                    |
| VARNA                     |                                                                |                                                                                                    |                                                                                                    |                                                                                                    |                                                                                                    |
| B-1 (Bajra (MB)/ NA)      | 700 / 9999.999990                                              | 700/ 9999.99999                                                                                                | 500                                                                                                    | 200                                                                                                    | SN Segregation                                                                                                    |
|                           |                                                                | Segregated Sound Bags 300                                                                                      | Taken Sound Bags                                                                                                    | Conducting<br>Date                                                                                                    | Gunny Replacement<br>Gunny Release<br>Shift I                                                                                                    |
|                           |                                                                | -                                                                                                    | -                                                                                                    | Bags<br>5                                                                                                    | ← Gunny Release                                                                                                    |
| E                         | ack (Commodity/ Variety)<br>/ARNA<br>3-1 (Bajra (MB)/ NA)<br>- | ack (Commodity/ Variety) Origional Balance Bags/ Weight<br>/ARNA<br>3-1 (Bajra (MB)/ NA) 700 / 9999.999990<br> | ack (Commodity/ Variety)     Origional Balance Bags/ Weight     Balance Bags/ Weight       /ARNA     -       3-1 (Bajra (MB)/ NA)     700 / 9999.999990     700 / 9999.99999       -     -     Segregated Sound Bags 300       -     -     -       -     -     - | ack (Commodity/ Variety)       Origional Balance Bags/ Weight       Balance Bags/ Weight       Segregated Bags         /ARNA       -       -       -       -       -       -       -       -       -       -       -       -       -       -       -       -       -       -       -       -       -       -       -       -       -       -       -       -       -       -       -       -       -       -       -       -       -       -       -       -       -       -       -       -       -       -       -       -       -       -       -       -       -       -       -       -       -       -       -       -       -       -       -       -       -       -       -       -       -       -       -       -       -       -       -       -       -       -       -       -       -       -       -       -       -       -       -       -       -       -       -       -       -       -       -       -       -       -       -       -       -       -       -       -       -       -       -       - </td <td>ack (Commodity/ Variety)       Origional Balance Bags/ Weight       Balance Bags/ Weight       Segregated Bags       Un-segregated Bags         /ARNA       -       -       -       -       -       -       -       -       -       -       -       -       -       -       -       -       -       -       -       -       -       -       -       -       -       -       -       -       -       -       -       -       -       -       -       -       -       -       -       -       -       -       -       -       -       -       -       -       -       -       -       -       -       -       -       -       -       -       -       -       -       -       -       -       -       -       -       -       -       -       -       -       -       -       -       -       -       -       -       -       -       -       -       -       -       -       -       -       -       -       -       -       -       -       -       -       -       -       -       -       -       -       -       -       -       -<!--</td--></td> | ack (Commodity/ Variety)       Origional Balance Bags/ Weight       Balance Bags/ Weight       Segregated Bags       Un-segregated Bags         /ARNA       -       -       -       -       -       -       -       -       -       -       -       -       -       -       -       -       -       -       -       -       -       -       -       -       -       -       -       -       -       -       -       -       -       -       -       -       -       -       -       -       -       -       -       -       -       -       -       -       -       -       -       -       -       -       -       -       -       -       -       -       -       -       -       -       -       -       -       -       -       -       -       -       -       -       -       -       -       -       -       -       -       -       -       -       -       -       -       -       -       -       -       -       -       -       -       -       -       -       -       -       -       -       -       -       -       - </td |

 After entering the no. of bags, the user can click on the other buttons i.e., Shift or Gunny replacement simultaneously or can click on the "Save" button.

#### Shift

- The user will click on the Shift button to shift the sound bags.
- By clicking on the Shift button, the following screen will appear:

|                    | Stack (Commodity/ Variety) | Origional Balance Bags/ Weight | Balance Bags/ Weight      | Segregated<br>Bags | Un-segregated<br>Bags            | Action                                        |
|--------------------|----------------------------|--------------------------------|---------------------------|--------------------|----------------------------------|-----------------------------------------------|
| Depositor - SWARNA |                            |                                |                           |                    |                                  |                                               |
| 2                  | 3B-1 (Bajra (MB)/ NA)      | 700 / 9999.999990              | 700/ 9999.99999           | 500                | 200                              | SN Segregation                                |
| Sound Bags         |                            |                                | Segregated Sound Bags 300 | Taken Sound Bags   | Conducting<br>Date<br>01-08-2022 | Gunny Replacement<br>Gunny Release<br>Shift I |
|                    |                            |                                |                           | -                  | Bags<br>5                        | ← Gunny Release                               |
| Dest godown        | Dest Compartment           | Dest Stack    Space Allocation | Weighment By              | Net Weight         | Bags<br>205                      | <b>♦</b> Shift                                |

- The user will select the following particulars
  - Destination godown
  - Destination compartment
  - Destination stack
  - Average weight (automatically calculated)

Note: Average weight is considered in case of the Sound bags. No LWB or WCM will be performed for sound bags.

- No. of bags (automatically calculated)
- Once done the user will click on the "Save" button.

Note: The user can perform any of the above process first but if the same choses to shift the sound bags directly then the gunny release and gunny replacement cannot be performed after that.

#### **B. Fully Damaged Bags**

The user will click on the "FD" button on the main screen and will land up on the following screen:

| entral Warehousing Cor<br>জীয় পাঁৱাৰ্থ্য লিশশ<br>cort.ormon Understang                                                                                 | Ther                                                                                        | e are 4 space reserv                                              | vations expiring with in two m                                                        | nonths.                                                                                                    |                                                                                                    |                                                                                                |                                                                        | · · · · ·                            |
|----------------------------------------------------------------------------------------------------|---------------------------------------------------------------------------------------------|-------------------------------------------------------------------|---------------------------------------------------------------------------------------|----------------------------------------------------------------------------------------------------|----------------------------------------------------------------------------------------------------|------------------------------------------------------------------------------------------------|------------------------------------------------------------------------|--------------------------------------|
| mbatur123 ∽                                                                                                    |                                                                                             | lome / Salvaging a                                                | nd Standardization / Create S                                                         | Salvaging and Standardization                                                                                 |                                                                                                    |                                                                                                |                                                                        | AMBATTUR(MDR4                        |
| ard                                                                                                    | œ                                                                                           |                                                                   |                                                                                       |                                                                                                    |                                                                                                    |                                                                                                |                                                                        |                                      |
| use Management                                                                                                    | œ                                                                                           |                                                                   |                                                                                       |                                                                                                    |                                                                                                    |                                                                                                |                                                                        |                                      |
|                                                                                                    |                                                                                             | Create Salvag                                                     | ing and Standardizatio                                                                | 'n                                                                                                    |                                                                                                    |                                                                                                |                                                                        | Back                                 |
| Management                                                                                                    | œ                                                                                           |                                                                   |                                                                                       |                                                                                                    |                                                                                                    |                                                                                                |                                                                        |                                      |
| nagement                                                                                                    | œ                                                                                           | Salvagin                                                          | g & Standardization                                                                   |                                                                                                    |                                                                                                    |                                                                                                |                                                                        |                                      |
| Bond Management                                                                                                    | œ                                                                                           |                                                                   |                                                                                       |                                                                                                    |                                                                                                    |                                                                                                |                                                                        |                                      |
| eservation                                                                                                    | œ                                                                                           | Salvaging 8                                                       | Standardization                                                                       |                                                                                                    |                                                                                                    |                                                                                                |                                                                        |                                      |
| ansfer                                                                                                    | æ                                                                                           |                                                                   |                                                                                       |                                                                                                    |                                                                                                    |                                                                                                |                                                                        |                                      |
| anagement                                                                                                    | <b>=</b>                                                                                    | Stack                                                             |                                                                                       |                                                                                                    |                                                                                                    |                                                                                                |                                                                        |                                      |
| dization                                                                                                    |                                                                                             | Godown *                                                          |                                                                                       | Compartment *                                                                                                 | Stack *                                                                                                    |                                                                                                | Damaged Durin                                                          | g •                                  |
| 0101-1                                                                                                    |                                                                                             | 6                                                                 | *                                                                                     | 64                                                                                                    | <ul> <li>6A-15</li> </ul>                                                                                                    | -                                                                                              | Receipt                                                                | -                                    |
| Of Stock                                                                                                    | œ                                                                                           |                                                                   |                                                                                       | 0.1                                                                                                    |                                                                                                    |                                                                                                |                                                                        |                                      |
| Stock                                                                                                    |                                                                                             | Reason *                                                          |                                                                                       | Mode of Transport                                                                                             |                                                                                                    |                                                                                                |                                                                        |                                      |
| Stock                                                                                                    | ⊞<br>⊞                                                                                      | Reason *<br>Natural Ca                                            | lamity Fire 👻                                                                         | Mode of Transport                                                                                             | - Reset                                                                                                    |                                                                                                |                                                                        |                                      |
| or stock<br>: Stock<br>ation<br>Management                                                                                                    |                                                                                             | Reason *<br>Natural Ca                                            | lamity Fire 👻                                                                         | Mode of Transport<br>Rail                                                                                     | ▼ Reset                                                                                                    |                                                                                                |                                                                        |                                      |
| or stock<br>Stock<br>Aanagement<br>Movement                                                                                                    |                                                                                             | Reason *                                                          | lamity Fire -                                                                         | Mode of Transport<br>Rail                                                                                     | Reset                                                                                                    | gregation to SA                                                                                | VE.                                                                    |                                      |
| OT Stock<br>Stock<br>Management<br>Movement<br>anagement                                                                                                |                                                                                             | Reason *<br>Natural Ca                                            | lamity Fire -                                                                         | Mode of Transport<br>Rail                                                                                     | Reset                                                                                                    | gregation to SA                                                                                | VE.                                                                    |                                      |
| OT Stock<br>Stock<br>danagement<br>Movement<br>anagement<br>& Registers                                                                                 | 8)<br>8)<br>8)<br>8)<br>8)<br>8)<br>8)<br>8)<br>8)<br>8)<br>8)<br>8)                        | Reason *<br>Natural Ca                                            | lamity Fire - Pie<br>Pie<br>Stack (Commodity/ Variety)                                | Mode of Transport<br>Raii<br>Passe select atleast O<br>Origional Balance Bags/<br>Weight                      | Reset                                                                                                    | gregation to SA<br>Segregated<br>Bags                                                          | VE.<br>Un-segregated<br>Bags                                           | Action                               |
| OF Stock<br>Stock<br>Aanagement<br>Movement<br>anagement<br>& Registers<br>Maintenance                                                                  | 8<br>8<br>8<br>8<br>8<br>8<br>8<br>8<br>8<br>8<br>8<br>8<br>8<br>8<br>8<br>8<br>8<br>8<br>8 | Reason *<br>Natural Ca                                            | Iamity Fire  Pie Stack (Commodity/ Variety) AHUL KUMAR                                | Mode of Transport<br>Rail<br>Dase select atleast O<br>Origional Balance Baga/<br>Weight                       | Reset                                                                                                    | gregation to SA                                                                                | VE.<br>Un segregated<br>Bags                                           | Action                               |
| OF Stock<br>Stock<br>trion<br>Management<br>Movement<br>anagement<br>& Registers<br>Maintenance                                                         |                                                                                             | Reason *<br>Natural Ca<br>Depositor - R                           | amity Fire  Ple Stack (Commodity/ Variety) AHUL KUMAR 6A-15 (BAJRA/ Medium)           | Mode of Transport Rail Rail Origional Balance Bags/ Weight 1000 / 400 000000                                  | Reset     Reset     Reset     Balance Bags/Weight     500/ 200 00000                                                                                                    | gregation to SA<br>Begregated<br>700                                                           | VE.<br>Un-segregated<br>Bags                                           | Action                               |
| OF Stock<br>Stock<br>Aanagement<br>Movement<br>anagement<br>& Registers<br>Maintenance                                                                  |                                                                                             | Reason *<br>Natural Ca<br>Depositor - R                           | tamity Fire  Pte Stack (Commodity/ Variety) AHUL KUMAR GA-15 (BAJRA/ Medium)          | Mode of Transport<br>Rail<br>Pase select atleast O<br>Origional Balance Bags/<br>Weight<br>1000 / 400.00000   | Reset Reset | gregation to SA<br>Segregated<br>Bags                                                          | VE.<br>Un.segregated<br>Bags                                           | Action<br>FD<br>Segregation          |
| OF Stock<br>Stock<br>Management<br>Aanagement<br>& Registers<br>Maintenance<br>ard<br>nagement                                                          |                                                                                             | Reason *<br>Natural Ca<br>Depositor - R                           | tamity Fire Pite<br>Stack (Commodity/ Variety)<br>AHUL KUMAR<br>6A-15 (BAJRA/ Medium) | Mode of Transport<br>Rall<br>Pase select atleast O<br>Origional Balance Bags/<br>Weight<br>1000 / 400.00000   | Reset     Reset     Reset     Balance Bags/ Weight     500/ 200 00000     Segregated Fully                                                                                                    | gregation to SA<br>Segregated<br>Bags<br>700<br>Taken Fully                                    | VE.<br>Un.segregated<br>Bags<br>300<br>Conducting                      | Action<br>FD<br>Segregation          |
| UT stock<br>stock<br>ation<br>Aanagement<br>anagement<br>& Registers<br>Maintenance<br>ard<br>nagement<br>Verification                                  |                                                                                             | Reason *<br>Natural Ca<br>Depositor - R                           | tamity Fire  Pte Stack (Commodity/Variety) AHUL KUMAR GA-15 (BAJRA/Medium) -          | Mode of Transport<br>Rail<br>Raise select at/least O<br>Original Balance Bags/<br>Weight<br>1000 / 400.000000 | Reset     Reset     Balance Bags/Weight     500/ 200 00000     Segregated Fully     Damaged Bags                                                                                                    | Gregation to SA<br>Segregated<br>700<br>Taken Fully<br>Damaged Bags                            | VE.<br>Un-segregated<br>Bags<br>300<br>Conducting<br>Date              | Action<br>FD<br>Segregation          |
| Or Stock<br>stion<br>Aanagement<br>Movement<br>anagement<br>& Registers<br>Maintenance<br>ard<br>nagement<br>Vorification<br>& Billing                  |                                                                                             | Reason *<br>Natural Ca<br>Depositor - R<br>Z<br>Fully<br>Damaged  | Iamity Fire Ple<br>Stack (Commodity/Varlety)<br>AHUL KUMAR<br>6A-15 (BAJRA/ Medium)   | Mode of Transport Rail Rail Crigional Balance Bage/ Weight 1000 / 400.000000                                  | Reset<br>Reset<br>Balance Bags/ Weight<br>500/ 200 00000<br>Segregated Fully<br>Damaged Bags<br>100                                                                                                    | Segregation to SA<br>Begregated<br>Tage<br>700<br>Taken Fully<br>Damaged Bags<br>0             | VE,<br>Un segregated<br>Hags<br>300<br>Conducting<br>Date<br>02-06-:   | Action<br>FD<br>Sogregation          |
| Or Stock<br>stock<br>ston<br>faragement<br>Movement<br>anagement<br>& Registers<br>Maintenance<br>ard<br>nagement<br>Varification<br>& Bibling<br>on    |                                                                                             | Reason *<br>Netural Ca<br>Depositor - R<br>2<br>Futty<br>Damaged  | tamity Fire  Pte Stack (Commodity/ Variety) AHUL KUMAR 6A-15 (BAJRA/ Medium) -        | Mode of Transport<br>Rall<br>Pase select atleast O<br>Origional Balance Bags/<br>Weight<br>1000 / 400.000000  | Reset Reset | Segregation to SA<br>Segregated<br>Hags<br>700<br>Taken Fully<br>Damaged Bage<br>0             | VE.<br>Un-segregated<br>Date<br>Date<br>Date<br>Date                   | Action<br>FD<br>Segregation          |
| Or shock<br>shock<br>atraagement<br>Mevement<br>anagement<br>& Registers<br>Maintenance<br>ard<br>nagement<br>Vorification<br>& Billing<br>m            |                                                                                             | Reason *<br>Netural Ca<br>Depositor - R<br>Ca<br>Fulty<br>Damaged | tamity Fire Pite<br>Stack (Commodity/ Variety)<br>AHUL KUMAR<br>6A-15 (BAJRA/ Medium) | Mode of Transport<br>Rall<br>Pase select atleast O<br>Origional Balance Bags/<br>Weight<br>1000 / 400.000000  | Roset     Reset     Reset     Sold 200 00000     Segregated Fully     Damaged Bags     100                                                                                                    | Segregation to SA       Segregated<br>Bags       700       Taken Fully<br>Damaged Bags       0 | VE.<br>Un segregated<br>Bags<br>300<br>Conducting<br>Date<br>© 02-06-: | Action<br>FD<br>Segregation          |
| Or shock<br>shock<br>anagement<br>Aanagement<br>Maintenance<br>and<br>Aagement<br>Verification<br>& Billing<br>yn<br>te Management<br>Extension Service |                                                                                             | Reason *<br>Natural Ca<br>Depositor - R<br>2<br>Fully<br>Demoged  | tamity Fire  Pte Stack (Commodity/Variety) AHUL KUMAR GA-15 (BAJRA/ Medium) -         | Mode of Transport<br>Rail<br>Raise select at/least O<br>Origional Balance Bags/<br>Weight<br>1000 / 400.00000 | Reset     Reset     Reset     Delance Bags/Weight     500/ 200.00000     Segregated Fully     Demaged Bags     100                                                                                                    | Segregation to SA<br>Segregated<br>Hags<br>700<br>Taken Fully<br>Damaged Bags<br>0             | VE.<br>Un segregated<br>hags<br>300<br>Conducting<br>Date<br>02-06-    | Action<br>FD<br>Segregation<br>Slave |

The user will enter the no. of fully damaged bags taken and click on the shift button.

|                  | Stack (Commodity/ Variety) | Origional Balance Bags/<br>Weight | Balance Bags/ Weight                    | Segregated<br>Bags                 | Un-segregated<br>Bags | Action            |
|------------------|----------------------------|-----------------------------------|-----------------------------------------|------------------------------------|-----------------------|-------------------|
| Depositor - F    | RAHUL KUMAR                |                                   |                                         |                                    |                       |                   |
|                  | 6A-15 (BAJRA/ Medium)      | 1000 / 400.000000                 | 500/ 200.00000                          | 700                                | 300                   | FD<br>Segregation |
| Fully<br>Damaged |                            |                                   | Segregated Fully<br>Damaged Bags<br>100 | Taken Fully<br>Damaged Bags<br>100 | Conducting<br>Date    | Shift 🔶           |

- > On the click of the shift button additional fields will appear as follows:
  - Destination godown
  - Destination compartment
  - Destination stack
  - Average weight (automatically calculated)

#### Note:

- Average weight is considered in case of the Sound bags. No LWB or WCM will be performed for sound bags.
- The sound and the damaged stock cannot be placed on the same stack.
  - No. of bags (automatically calculated)
- > The user will enter the above details and click on the "Save" button.

#### **C. Partially Damaged**

The user will click on the "PD" button and the following screen will appear:

|                      | Stack (Commodity/<br>Variety) | Origional Balance Bags/<br>Weight | Balance Bags/ Weight                        | Segregated<br>Bags                        | Un-segregated<br>Bags | Action                                            |
|----------------------|-------------------------------|-----------------------------------|---------------------------------------------|-------------------------------------------|-----------------------|---------------------------------------------------|
| Depositor - F        | AHUL KUMAR                    |                                   |                                             |                                           |                       |                                                   |
| <b>~</b>             | 6A-15 (BAJRA/ Medium)         | 1000 / 400.000000                 | 400/ 160.00000                              | 700                                       | 300                   | PD Segregation                                    |
| Partially<br>Damaged | -                             | -                                 | Segregated Partially<br>Damaged Bags<br>100 | Taken Partially<br>Damaged<br>Bags<br>100 | Conducting<br>Date    | Gunny Replacement<br>Gunny Release<br>Salvaging → |

#### **Gunny replacement**

• When the user will click on the Gunny Replacement, the following screen will appear:

| Natural Calamity I | Fire •                     | Rail                           | ✓ Reset                              |                                 |                       |                     |
|--------------------|----------------------------|--------------------------------|--------------------------------------|---------------------------------|-----------------------|---------------------|
|                    |                            | Please select atleast O        | ne Checkbox for Segregati            | on to SAVE.                     |                       |                     |
|                    | Stack (Commodity/ Variety) | Origional Balance Bags/ Weight | Balance Bags/ Weight                 | Segregated<br>Bags              | Un-segregated<br>Bags | Action              |
| epositor - RAHUL   | KUMAR                      |                                | ,<br>                                |                                 |                       |                     |
|                    | 6A-15 (BAJRA/ Medium)      | 1000 / 400.000000              | 400/ 160.00000                       | 700                             | 300                   | PD Segregation      |
| artially<br>amaged |                            | -                              | Segregated Partially Damaged<br>Bags | Taken Partially<br>Damaged Bags | Conducting<br>Date    | Gunny Replacement   |
|                    |                            |                                | 100                                  | 100                             | 02-06-2022            |                     |
|                    |                            |                                |                                      |                                 |                       | Gunny Release       |
|                    |                            |                                |                                      |                                 |                       | Salvaging 🔶         |
| ore                | Gunny type                 | Category of gunny              |                                      |                                 | Bags                  |                     |
| STORE 2            | SBT[580]                   | B(SERVICEABLE) -               | -                                    |                                 | 5                     | ← Gunny Replacement |

- The user will select the following details:
  - Store
  - Gunny Type
  - Category of Gunny
  - No. of bags (gunny replaced)
- Once done the user can click on the other buttons i.e., Gunny release or salvaging to perform the respective action or can click on the "save" button.

#### **Gunny Release**

 When the user will click on the Gunny Release button, a field will open namely bags as depicted in the image below:

| Natural Calami       | ty Fire 👻                  | Rail                           | - Reset                              |                                 |                       |                     |
|----------------------|----------------------------|--------------------------------|--------------------------------------|---------------------------------|-----------------------|---------------------|
|                      |                            | Please select atleast (        | One Checkbox for Segregat            | ion to SAVE.                    |                       |                     |
|                      | Stack (Commodity/ Variety) | Origional Balance Bags/ Weight | Balance Bags/Weight                  | Segregated<br>Bags              | Un-segregated<br>Bags | Action              |
| Depositor - RAHI     | JL KUMAR                   |                                |                                      |                                 |                       |                     |
| 2                    | 6A-15 (BAJRA/ Medium)      | 1000 / 400.000000              | 400/ 160.00000                       | 700                             | 300                   | PD Segregation      |
| Partially<br>Damaged |                            |                                | Segregated Partially Damaged<br>Bags | Taken Partially<br>Damaged Bags | Conducting<br>Date    | Gunny Replacement   |
|                      |                            |                                | 100                                  | 100                             | 02-06-2022            | Gunny Release       |
|                      |                            |                                |                                      |                                 |                       | Salvaging ->        |
| Store                | Gunny type                 | Category of gunny              |                                      |                                 | Bags                  |                     |
| STORE 3 🔺            | SBT[580]                   | B(SERVICEABLE) -               |                                      |                                 | 5                     | ← Gunny Replacement |
|                      |                            |                                | _                                    |                                 | Bags                  | Cumur Polozza       |
|                      |                            |                                |                                      |                                 | 05                    | Culliny Release     |

 After entering the no. of bags, the user can click on the other buttons i.e., Salvaging or Gunny replacement simultaneously or can click on the "Save" button.

#### Salvaging

• When the user clicks on the salvaging button, the following screen will appear:

| रण निगम Th<br>above | here are 4 space reservations expiring w             | ith in two months.                   |                                       |                           |                                                                                                    |                                                        |                                                              |
|---------------------|------------------------------------------------------|--------------------------------------|---------------------------------------|---------------------------|----------------------------------------------------------------------------------------------------|--------------------------------------------------------|--------------------------------------------------------------|
| / Salvaging and Sta | ndardization / Create Salvaging and Stan             | dardization                          |                                       |                           |                                                                                                    |                                                        | AMBATTUR                                                     |
|                     |                                                      |                                      |                                       |                           |                                                                                                    |                                                        |                                                              |
| reate Salvaging a   | and Standardization                                  |                                      |                                       |                           |                                                                                                    |                                                        | E                                                            |
| Salvaging & St      | andardization                                        |                                      |                                       |                           |                                                                                                    |                                                        |                                                              |
| Salvaging & Sta     | ndardization                                         |                                      |                                       |                           |                                                                                                    |                                                        |                                                              |
| Stack               |                                                      |                                      |                                       |                           |                                                                                                    |                                                        |                                                              |
| Godown *            |                                                      | Compartment *                        |                                       | Stack *                   |                                                                                                    | Damaged During *                                       |                                                              |
| 8                   | •                                                    | 6A                                   | •                                     | 6A-15                     | -                                                                                                    | Receipt                                                |                                                              |
| Reason *            |                                                      | Mode of Transport                    |                                       |                           |                                                                                                    |                                                        |                                                              |
| Natural Calamity    | Fire •                                               | Rail                                 | -                                     | Reset                     |                                                                                                    |                                                        |                                                              |
|                     |                                                      |                                      |                                       |                           |                                                                                                    |                                                        |                                                              |
|                     |                                                      | Please select atleast                | One Che                               | eckbox for Segregation to | SAVE.                                                                                                    |                                                        |                                                              |
|                     |                                                      |                                      |                                       |                           |                                                                                                    |                                                        |                                                              |
|                     | Stack (Commodity/ Variety)                           | Origional Balance Bags/ Weight       | Balance B                             | 3ags/ Weight              | Segregated<br>Bags                                                                                                | Un-segregated<br>Bags                                  | Action                                                       |
| Depositor - RAHUL   | . KUMAR                                              |                                      |                                       |                           |                                                                                                    |                                                        |                                                              |
|                     | 6A-15 (BAJRA/ Medium)                                | 1000 / 400.000000                    | 400/ 160.                             | 00000                     | 700                                                                                                    | 300                                                    | PD Segregation                                               |
| Partially           | -                                                    | -                                    | Segregated Partially Damaged Bags 100 |                           | Taken Partially Damaged                                                                                           | Conducting                                             |                                                              |
| Damaged             |                                                      |                                      | 1                                     |                           | Bags                                                                                                    | Date                                                   | Gunny Replacement                                            |
|                     |                                                      |                                      |                                       | 100                       | 02-06-2022                                                                                                    |                                                        |                                                              |
|                     |                                                      |                                      |                                       |                           |                                                                                                    |                                                        | Gunny Release                                                |
|                     |                                                      |                                      |                                       |                           |                                                                                                    |                                                        |                                                              |
|                     |                                                      |                                      |                                       |                           |                                                                                                    |                                                        | Salvaging 🤧                                                  |
| Store               | Gunny type                                           | Category of gunny                    |                                       |                           |                                                                                                    | Bags                                                   | Salvaging 🕈                                                  |
| Store<br>STORE 3 A  | Gunny type<br>SBT(580)                               | Category of gunny<br>B(SERVICEABLE)  |                                       |                           |                                                                                                    | Bags<br>5                                              | Gunny Replacem                                               |
| Store               | Gunny type<br>SBT[880]                               | Category of gunny B(SERVICEABLE)     |                                       |                           |                                                                                                    | Bags<br>5<br>Bags                                      | Salvagrig →                                                  |
| Store STORE 3 A     | Gunny type<br>S6T(580)                               | Category of gunny     B(SERVICEABLE) |                                       | •                         | · .                                                                                                    | Bags<br>5<br>Bags<br>05                                | <ul> <li>Gunny Replacement</li> <li>Gunny Release</li> </ul> |
| Store STORE 3 A     | Gunny type<br>SBT(580)<br>Sound Bags                 | Category of gunny B(SERVICEABLE)     |                                       | •                         | <br>Balance bags for failing and                                                                                  | Bags<br>5<br>Bags<br>05<br>Bags                        | Gunny Replacement                                            |
| Store STORE 3 A     | Gunny type<br>S87(590)<br>Sound Bags                 | Category of gunny  B(SERVICEABLE)    |                                       | •<br>•                    | Batance bags for Salvaging and<br>Sandardization<br>05                                                            | Bags<br>5<br>05<br>Bags<br>0<br>0                      | Gunny Replacem     Gunny Release                             |
| Store STORE 3 A     | Gunny type<br>S87(590)<br>Sound Bags<br>Damaged Bags | Category of gunny B(SERVICEABLE)     |                                       | •<br>•<br>•               | Batance bags for failinging and<br>Standardization<br>05<br>Batance bags for failinging and                       | Bags<br>5<br>03<br>0<br>Bags<br>0<br>Bags<br>5<br>Bags | Gunny Relacem     Gunny Release                              |
| Store STORE 3 A     | Gunny type<br>S87(580)<br>Sound Bags<br>Damaged Bags | Category of gunny  BISERVICEABLE)    |                                       | •                         | Balance bags for Salvaging and<br>Slandardization<br>05<br>Balance bags for Salvaging and<br>Slandardization<br>0 | Bags<br>5<br>03<br>Bags<br>0<br>Bags<br>0<br>Bags<br>0 | Gunny Replacem     Gunny Replacem                            |
| Store STORE 3 A     | Gunny type<br>S87(580)<br>Sound Bags<br>Damaged Bags | Category of gunny B(SERVICEABLE)     |                                       | •                         | - Catanoo taga to tangging and<br>Stanoordization<br>05<br>Balance hage to tainiging and<br>Standardization<br>0  | Bags<br>6<br>Bags<br>0<br>Bags<br>0<br>Bags<br>0       | Gunny Replacem     Gunny Release                             |
| Store STORE 3 A     | Gunny type<br>S87(580)<br>Sound Bags<br>Damaged Bags | Category of gunny BISERVICEABLE)     |                                       | •                         | - Cataloga for barkeging and<br>Standardization<br>05<br>Balance haps for barkeging and<br>Standardization<br>0   | Bags<br>5<br>Bags<br>0<br>Bags<br>0<br>Bags<br>0       | Cunny Replacem     Cunny Replacem     Cunny Release          |
| Store STORE 3 A     | Gunny type<br>SBT(580)<br>Sound Bags<br>Damaged Bags | Category of gunny B(SERVICEABLE)     |                                       | •                         | fatince bags for faivaging and<br>Standardization<br>05<br>Balance bags for faivaging and<br>Standardization<br>0 | Bags<br>5<br>Bags<br>0<br>Bags<br>0<br>Bags<br>0       | Gunny Replacem     Gunny Replacem     Gunny Release          |

 By clicking on the salvaging button, the partially damaged will be segregated into sound and damaged bags.

#### For Sound bags

- The user will enter the no. of sound bags found after salvaging the partially damaged bags.
  - Once done, the user can select from the two options i.e., Standardization or Shift without standardization.

| iडारण गिगमें The<br>accesses | ere are 4 space reservations expiring wit | h in two months.               |                                   |                                 |                                                   |                             |                               |
|------------------------------|-------------------------------------------|--------------------------------|-----------------------------------|---------------------------------|---------------------------------------------------|-----------------------------|-------------------------------|
| e / Salvaging and Stan       | dardization / Create Salvaging and Stand: | ardization                     |                                   |                                 |                                                   |                             | AMBATTUR                      |
|                              |                                           |                                |                                   |                                 |                                                   |                             | -                             |
| Create Salvaging a           | nd Standardization                        |                                |                                   |                                 |                                                   |                             |                               |
| Salvaging & Sta              | ndardization                              |                                |                                   |                                 |                                                   |                             |                               |
| Salvaging & Stan             | dardization                               |                                |                                   |                                 |                                                   |                             |                               |
|                              |                                           |                                |                                   |                                 |                                                   |                             |                               |
| Stack                        |                                           | Compartment *                  |                                   | Stack *                         |                                                   | Damaged Durin               | na *                          |
| 6                            | -                                         | 6A                             | •                                 | 6A-15                           |                                                   | <ul> <li>Receipt</li> </ul> | •                             |
|                              |                                           |                                |                                   |                                 |                                                   |                             |                               |
| Reason *                     |                                           | Mode of fransport              |                                   | Devet                           |                                                   |                             |                               |
| Natural Calamity             | re v                                      | Rail                           | ·                                 | Reset                           |                                                   |                             |                               |
|                              |                                           |                                |                                   |                                 |                                                   |                             |                               |
|                              |                                           | Please select atlea            | st One Che                        | ckbox for Segregati             | ion to SAVE.                                      |                             |                               |
|                              | Stack (Commodity/ Variety)                | Origional Balance Bags/ Weight | Balance Bags/                     | Weight                          | Segregated                                        | Un-segregated               | Action                        |
| Depositor - RAHUL            | KUMAR                                     |                                |                                   |                                 | Dalla                                             | Ungs                        |                               |
|                              | 6A-15 (BAJRA/ Medium)                     | 1000 / 400.000000              | 400/ 160.0000                     | )                               | 700                                               | 300                         | PD Segregation                |
| Partially<br>Damaged         |                                           |                                | Segregated Partially Damaged Bags | Taken Partially Damaged<br>Bags | Conducting<br>Date                                | Gunny Replacement           |                               |
|                              |                                           |                                |                                   |                                 | 100                                               | 02-06-2022                  |                               |
|                              |                                           |                                |                                   |                                 |                                                   |                             | Gunny Release                 |
|                              |                                           |                                |                                   |                                 |                                                   |                             | Salvaging 🔶                   |
| Store                        | Gunny type                                | Category of gunny              |                                   |                                 |                                                   | Bags                        |                               |
| STORE 3 🔺                    | SBT[580]                                  | B(SERVICEABLE) -               |                                   | -                               | -                                                 | 5                           | ← Gunny Replacement           |
|                              |                                           |                                |                                   |                                 |                                                   | Bags                        |                               |
|                              |                                           |                                |                                   | -                               | -                                                 | 05                          | ← Gunny Release               |
| i)                           | Sound Bags                                |                                |                                   |                                 | Balance bags for Salvaging and                    | Bags                        |                               |
|                              |                                           |                                |                                   |                                 | Standardization<br>95                             | 080                         | Standardization               |
|                              |                                           |                                |                                   |                                 |                                                   |                             |                               |
|                              |                                           |                                |                                   |                                 |                                                   |                             | Shift Without Standardization |
| ii)                          | Damaged Bags                              |                                |                                   |                                 | Balance bags for Salvaging and<br>Standardization | Bags                        |                               |
|                              |                                           |                                |                                   |                                 | 15                                                | 15                          | Shift 🔶                       |
|                              |                                           |                                |                                   |                                 |                                                   |                             |                               |
|                              |                                           |                                |                                   |                                 |                                                   |                             | Save                          |
|                              |                                           |                                |                                   |                                 |                                                   |                             |                               |

## • Standardization of Sound bags

- When the user will click on the Standardization button, an additional field namely bags taken for standardization will appear.
  - The user will enter the no. of bags taken for standardization out of total no. of sound bags present.

|                                   |                           | Please select                      | atleast One Checkbox for Segregation to SAVE. |                                                    |                                  |                                                        |
|-----------------------------------|---------------------------|------------------------------------|-----------------------------------------------|----------------------------------------------------|----------------------------------|--------------------------------------------------------|
|                                   | Stack (Commodity' Vanaty) | Ongeonal Belance Bagal Weight      | Belence Begel Weight                          | Segreguled<br>Begs                                 | Un-wagregated<br>Bage            | Action                                                 |
| Depositor - RAHUL KU              | MR                        |                                    |                                               |                                                    |                                  |                                                        |
|                                   | 6A-15 (BAJRA/ Madium)     | 1000 / 400.000000                  | 400/ 160.00000                                | 700                                                | 300                              | I'D Segregation                                        |
| Partially Damaged                 |                           |                                    | Begregeted Partially Damages Bage 100         | Taken Partially Demoged Bags                       | Conducting<br>Date<br>Co.06-2022 | Curry Replacement<br>Curry Release<br>Salvaging $\phi$ |
| STORE 3 -                         | Gunny type<br>S8T[580]    | Catagory of gunny B(SERVICEABLE) - |                                               | -                                                  | Bage 5                           | ← Gunny Replacement                                    |
|                                   |                           |                                    |                                               |                                                    | Bage<br>OS                       | 🗲 Gunny Release                                        |
| ŋ                                 | Sound Bags                |                                    |                                               | Dalance large for Salvaging and SandardItation 95  | 8ags<br>080                      | Standardization<br>Sheft Without Standardization 🔶     |
| Bags taken for<br>Standardisation |                           |                                    |                                               |                                                    | Bags<br>075                      | Pre Standardisation 🔶                                  |
| 11)                               | Damaged Bags              |                                    |                                               | Entence large for Salvaging and Scendardization 15 | Bage<br>15                       | Statt 🌩                                                |
|                                   |                           |                                    |                                               |                                                    | Activate W                       | indows s                                               |

- Once done the user will click on the "Pre Standardization" button to perform the standardization process.
- By clicking on the same the following screen will open:

|                                   |                            | Please select                    | atleast One Checkbox for Segregation to SAVE.         |                                                    |                       |                                                   |
|-----------------------------------|----------------------------|----------------------------------|-------------------------------------------------------|----------------------------------------------------|-----------------------|---------------------------------------------------|
|                                   | Stack (Commodity' Variety) | Orgonal Balance Bagal Weight     | Belence Kegel WegM                                    | Segregated<br>Begs                                 | Un engregeled<br>Engr | Action                                            |
| Depositor - RAHUL KUN             | MR                         |                                  |                                                       |                                                    |                       |                                                   |
| <b>2</b>                          | 6A-15 (BAJRA/ Modium)      | 1000 / 400.000000                | 400/ 168.00000                                        | 700                                                | 300                   | Segregation                                       |
| Partially Damaged                 |                            |                                  | Begingeted Partially Damaged Bage 100                 | Taken Partially Damaged Beps                       | Conducting<br>Date    | Curry Hafacanant<br>Curry Hafacan<br>Salingkg 🌢   |
| STORE 3 .                         | Ounny type<br>SBT[580] •   | Category of gunny B(SERVICEABLE) | 396 Bags available for this store variety and catgory |                                                    | Bags<br>5             | € Gunny Replacement                               |
|                                   |                            |                                  |                                                       |                                                    | Bage<br>05            | € Gunny Release                                   |
| ŋ                                 | Bound Bags                 |                                  |                                                       | Extense longe for Solvaging and Solvafindbardon 05 | Bags<br>CBD           | Standartization<br>Shift Willioud Standardization |
| Bags taken for<br>8tandardisation |                            |                                  |                                                       |                                                    | Bags<br>OBC           | Pre Standardination 🔶                             |
|                                   |                            |                                  | Weighment By                                          | Net Weight                                         | Bags<br>80            | ← Pre Standardisation                             |
| Dect godown                       | Dect Compariment           | Dect Black 208-1                 | Weightnest By WCM                                     | Net Weight                                         | Bops<br>80            | ← After Standardisation                           |
| 11)                               | Damaged Bags               |                                  |                                                       | Entance bage for Salinging and Scendardization 15  | Bage<br>15            | Shit 🔶                                            |
|                                   |                            |                                  |                                                       |                                                    | Activate W            | indows                                            |

- The user will enter the following particulars:
  - Destination Godown
  - Destination Compartment
  - Destination stack
  - Weighment by WCM

• The sound and the damaged stock cannot be placed on the same stack.

|               |                  | Wei                              | ighment by WCM                |                                                   | 03-08-2022 |                                 |
|---------------|------------------|----------------------------------|-------------------------------|---------------------------------------------------|------------|---------------------------------|
|               |                  |                                  |                               | ^                                                 |            | Gunny Release                   |
|               |                  | Calculated Percentage Stack Name | Depositor Name                | Number of Bags                                    |            | Salvaging 🔶                     |
| itore         | Gunny type       | Select Percentage 💙 6A-15        | RAHUL KUMAR                   | 80                                                | Bags       | A Comm Paula must               |
| STORE 3 -     | SBT[580]         |                                  |                               |                                                   | 5          | County Replacement              |
|               |                  |                                  |                               | Save changes                                      | Bags       | Gunny Release                   |
|               |                  |                                  |                               |                                                   | 05         |                                 |
|               | Sound Bags       |                                  |                               | Balance bags for Balvaging and<br>Standardization | Bags       | _                               |
|               |                  |                                  |                               | 95                                                | 080        | Standardization                 |
|               |                  |                                  |                               |                                                   |            | Shift Without Standardization-> |
| ags taken for |                  |                                  |                               |                                                   | Bags       |                                 |
| andardisation |                  |                                  |                               |                                                   | 080        | Pre Standardisation ->          |
|               |                  |                                  | Weighment By                  | Net Weight                                        | Bags       | 10 00 1 10                      |
|               |                  |                                  | "Stragbureet is required      |                                                   | 80         | Pre Standardisation             |
| est godown    | Dest Compartment | Dest Stack                       | Weighment By                  | Net Weight                                        | Bags       | A A Ban Shandar direction       |
| 20 -          | 20B              | - 208-1                          | Wingswere is required     WCM |                                                   | 80         | Atter standardisation           |
|               |                  | Space Allocation                 |                               |                                                   |            |                                 |
|               | Damaged Bags     |                                  |                               | Balance bags for Balvaging and                    | a Bags     |                                 |
|               |                  |                                  |                               | 15                                                | 15         | Shift 🔶                         |

• By clicking on the WCM button the following pop up screen will appear:

- The user will select the calculated percentage10 % or 100%) from the drop down.
- The depositor name, stack no. and no. of bags will be populated automatically.
- By selecting the calculated percentage (10 % or 100%) the following screen will appear:

|                  |                                                                                 |                                                                                                    |                                                                                                    |                                                                                                    | ×                                                                                                    | Gunny Release                                                                                                    |
|------------------|---------------------------------------------------------------------------------|----------------------------------------------------------------------------------------------------|----------------------------------------------------------------------------------------------------|----------------------------------------------------------------------------------------------------|----------------------------------------------------------------------------------------------------|----------------------------------------------------------------------------------------------------|
|                  | Calculated Percentage                                                           | Stack Name                                                                                                    | Depositor Name                                                                                                    | Number of Bags                                                                                                    |                                                                                                    | Salvaging 🔶                                                                                                    |
| Gunny type       | 10 🗸                                                                            | 6A-15                                                                                                    | RAHUL KUMAR                                                                                                    | 80                                                                                                    | Bags                                                                                                    |                                                                                                    |
| SBT[580]         | Nett Bag Weight (10%                                                            | or 100% of Total Bags)                                                                                                    | Weight of One Emp                                                                                                    | y Bag (1% of Total Bags)                                                                                                    | 5                                                                                                    | Gunny Replacemen                                                                                                    |
|                  | Sno Weight (In KG)                                                              | Action                                                                                                    | Sno Weight (in Grame)                                                                                                    | Action                                                                                                    | Bags                                                                                                    | ← Gunny Release                                                                                                    |
| Sound Bans       | 1 49.99                                                                         |                                                                                                    | 1 560                                                                                                    |                                                                                                    | Bans                                                                                                    |                                                                                                    |
|                  | 2 50                                                                            | Remove                                                                                                    | Avg. Weight                                                                                                    | 0.58000 KG                                                                                                    | 080                                                                                                    | Standardization                                                                                                    |
|                  | 3 48                                                                            | Remove                                                                                                    | Total Weight                                                                                                    | 44.80000 KG /<br>(0.4480000000000000 QTL)                                                                                                    |                                                                                                    | Shift Without Standardization                                                                                                    |
|                  | 4 49                                                                            | Remove                                                                                                    |                                                                                                    |                                                                                                    | Bags                                                                                                    |                                                                                                    |
|                  | 5 50                                                                            | Remove                                                                                                    |                                                                                                    |                                                                                                    | Base                                                                                                    | Pre Standardisation 🧇                                                                                                    |
|                  | Avg. Weight                                                                     | 0.49398 QTL                                                                                                    |                                                                                                    |                                                                                                    | 80                                                                                                    | ← Pre Standardisation                                                                                                    |
| Dest Compartment | Total Weight                                                                    | 39.51840 QTL                                                                                                    |                                                                                                    |                                                                                                    | Bags                                                                                                    |                                                                                                    |
| 208              | Net Weight                                                                      | 39.07040 QTL                                                                                                    |                                                                                                    |                                                                                                    | 80                                                                                                    | ← After Standardisatio                                                                                                    |
|                  |                                                                                 |                                                                                                    |                                                                                                    | Save o                                                                                                    | thanges                                                                                                    |                                                                                                    |
| Damaged Bags     |                                                                                 |                                                                                                    |                                                                                                    |                                                                                                    | Bags                                                                                                    |                                                                                                    |
|                  |                                                                                 |                                                                                                    |                                                                                                    | 15                                                                                                    | 10                                                                                                    | Shit 🦻                                                                                                    |
|                  | Gunny type<br>S6T[560]<br>Sound Bags<br>Dest Compartment<br>200<br>Damaged Bags | Gunny type<br>Ser1680<br>Sound Bags<br>Sound Bags<br>Calculated Percentage<br>10<br>Nett Bag Weight (10%<br>50<br>1 40,00<br>2 50<br>3 48<br>4 40<br>5 60<br>Aug Weight<br>Dest Compartment<br>208<br>Demaged Bags | Gunny type  Gunny type  Catoulated Percentage Stack Name  0  Catoulated Percentage Catoulated Percentage Catou | Gunny type     10     Stack Name     Depositor Name       Sent Reg     10     6A-15     RAHUL KUMAR       Sent Reg     Nett Bag Weight (10% or 100% of Total Bags)     Weight of One Empt       Sound Bags     2     50     Remove       3     43     Remove       4     40     Remove       5     50     Remove       Aug. Weight     0.4998 CTL       Total Weight     38.8740 CTL       208     38.07040 CTL | Gunny type     Depositor Name     Number of Bags       Sound Bags     0     0     0       Sound Bags     Nett Bag Weight (10% or 100% of Total Bags)     0     0       Sound Bags     0     Remove     1     0       2     0     Remove     1     0       3     48     Remove     1     0       4     40     Remove     1     0       5     0     Remove     0     0       4     40     Remove     0     0       5     0     Remove     0     0       208     0.07040 GTL     0.07040 GTL     0.0000 KS | Gundy type     10     04-15     RAHULKUMAR     80       Sart S80     Net Bag Weight (10% of 100% of 101al Bags)     80     8ags     66       Sound Bags     2     60     Remore     1     60     8ags       2     60     Remore     1     50     8ags       3     4     Remore     7     7     8ags       4     40     Remore     60     8ags       5     5     7     7     8ags       208     Remore     7     7     8ags       208     Sound Ange Weight     38.07040 0TL     8ags       208     Sound Ange Weight     38.07040 0TL     5 |

• The user will enter the net weight for bags and the weight of empty gunny.

Note: The average weight, total weight and net weight quintal will be auto calculated.

• Once done, the user will click on the save changes button.

Note: The user can also shift without performing standardization by clicking on the "Shifting without Standardization" button

#### Shift without Standardization

- On the click of the button, the following fields will appear:
  - Destination Godown
  - Destination Compartment
  - Destination stack
  - Weighment by WCM, LWB or average weight
- The sound and the damaged stock cannot be placed on the same stack.

|                      |                            | Please select at              | east One Checkbox for Segregatio     | n to SAVE.                                        |                       |                                |
|----------------------|----------------------------|-------------------------------|--------------------------------------|---------------------------------------------------|-----------------------|--------------------------------|
|                      | Stack (Commodity/ Variety) | Origional Balance Bags/Weight | Balance Bags/ Weight                 | Segregated<br>Bage                                | Un-segregated<br>Bags | Action                         |
| Depositor - RA       | HUL KUMAR                  |                               |                                      |                                                   |                       |                                |
|                      | 6A-15 (BAJRA/ Medium)      | 1000 / 400.000000             | 315/ 120.92980                       | 700                                               | 300                   | PD Segregation                 |
| Partially<br>Damaged |                            |                               | Segregated Partially Damaged Bags 15 | Taken Partially Damaged<br>Bags                   | Conducting<br>Date    | Come Bustaneoust               |
|                      |                            |                               |                                      | 015                                               | 03-06-2022            | Gunny Replacement              |
|                      |                            |                               |                                      |                                                   |                       | Gunny Release                  |
|                      |                            |                               |                                      |                                                   |                       | Salvaging 🕈                    |
| i)                   | Sound Bags                 |                               |                                      | Balance bags for Salvaging and<br>Standardization | Bags                  |                                |
|                      |                            |                               |                                      | 15                                                | 010                   | Standardization                |
|                      |                            |                               |                                      |                                                   |                       | Shift Without Standardization- |
| Dest                 | Dest Compartment           | Dest Stack                    | Weighment By                         | Net Weight                                        | Bags                  |                                |
| 20 -                 | 208 -                      | 208-1 -                       | LWB WCM Average Weight               | 4.0000(                                           | 10                    | ← Shift                        |
|                      |                            | Space Allocation              | "Weighment is required               |                                                   | Activate              | Windows                        |
| ii)                  | Damaged Bags               |                               | -                                    | Balance bags for salvaging and                    | Bags Go to Set        | tings to activate Windows      |

 Once done the user can click on the save button or on the shift button to complete the process.

#### For damaged bags

- The user can directly shift the damaged bags by clicking on the shift button.
- On the click of the shift button, the following additional fields will appear:
  - Destination Godown
  - Destination Compartment
  - Destination stack
  - Weighment by WCM, LWB or average weight
- The sound and the damaged stock cannot be placed on the same stack.

| Stack                 |                           |                              |                                               |                                                     |                                    |                                    |  |
|-----------------------|---------------------------|------------------------------|-----------------------------------------------|-----------------------------------------------------|------------------------------------|------------------------------------|--|
| Godown *              |                           | Compartment *                | Stack *                                       |                                                     | Damaged During *                   |                                    |  |
| 6                     | •                         | 6A                           | <ul> <li>6A-15</li> </ul>                     |                                                     | Receipt                            | -                                  |  |
| Reason *              |                           | Mode of Transport            |                                               |                                                     |                                    |                                    |  |
| Natural Galamity Fire | •                         | Ral                          | - Reset                                       | - Rasat                                             |                                    |                                    |  |
|                       |                           |                              |                                               |                                                     |                                    |                                    |  |
|                       |                           | Please select                | alleast One Checkbox for Segregation to SAVE. |                                                     |                                    |                                    |  |
|                       |                           |                              |                                               |                                                     |                                    |                                    |  |
|                       | Stack (Commodity/ Venety) | Ongonal Salarce Segal Weight | Salance Segs' Weight                          | Segregated<br>Bega                                  | Un-segregated<br>Dage              | Action                             |  |
| Depositor - RAHUL KU  | MVR                       |                              |                                               |                                                     |                                    |                                    |  |
| •                     | 6A-15 (BAJRA/ Medium)     | 1000 / 400,000000            | 315/ 120.32960                                | 700                                                 | 300                                | PO Segregation                     |  |
| Partially Damaged     |                           |                              | Represented Partially Demoged Bags 15         | Taken Partially Damaged Bags                        | Cenducting<br>Date<br>M 03-05-2022 | Carrey Replacement                 |  |
| ŋ                     | Sound Bage                |                              |                                               | Balance bage for Schniging and Scandardization 15   | Bags<br>D10                        | Standartization<br>Standartization |  |
| Dest Godown           | Dest Compartment          | Dect Black                   | Weighment By                                  | Net Weight                                          | Bags                               |                                    |  |
| 20 -                  | 208 •                     | 208-1 •<br>Space Allocation  | Vitugines & support                           | *Register to register<br>4.0000                     | 10                                 | <b>€</b> Shift                     |  |
| 1)                    | Damaged Bags              |                              |                                               | Datases large for Salvaging and Scandardization $5$ | Bags<br>5                          | Stat 🔶                             |  |
| Dest Godown           | Dect Compartment          | Dect Steck                   | Weighment By                                  | Net Weight                                          | Bags                               |                                    |  |
| 20 -                  | 20F -                     | 20F-1 •                      | LWB WCM Average Weight                        | 2.0000                                              | 5                                  | € Shift                            |  |
|                       |                           | Space Allocation             | (2.500000)                                    |                                                     |                                    |                                    |  |
|                       |                           |                              |                                               |                                                     | Activate W                         | indows sm                          |  |

- Once done the user can click on the "Save" button.
- The user can also view the reports or can start the process again from where it was left from the listing screening.
- The user can click on the expand button present on the left side of each row to view the reports as shown below in the image below:

| vagi   | ng & Standar    | dization      |             |                         |                 |                    |                       | Reset Add Salvagi | ng & Standardizatior |
|--------|-----------------|---------------|-------------|-------------------------|-----------------|--------------------|-----------------------|-------------------|----------------------|
| wing ' | 1-3 of 3 items. |               |             |                         |                 |                    |                       |                   |                      |
| _      | Depositor Name  |               |             | Original Stack Name     |                 | Process Type       |                       |                   | Actions              |
| Ð      |                 |               |             |                         |                 |                    |                       | ~                 |                      |
| J      | RAHUL KUMAR     |               |             | 6A-15                   |                 | SALVAGING STANDARD | IZATION               |                   | Edit                 |
| STA    | ACK SEARCH      | SEGREGATION S | ALVAGING SA | LVAGING STANDARDIZATION | STANDARDIZATION |                    |                       |                   |                      |
| Corr   | nmodity Name    | Variety Na    | ime         | Original Balance Bags   | Original Weight | Damaged During     | Reason                | Mode of Transpo   | ort                  |
| BAJ    | RA              | Medium        |             | 1000                    | 400.00000       | Receipt            | Natural Calamity Fire | Rail              |                      |

- The user can view each section by clicking on the section name one by one.
- The user can also click on the "Edit" button provided against each row to begin the process again from where it was left.

## 3. Standardization

The user can also select the standardization option from the main screen by clicking on the "Add Salvaging & Standardization" as shown below:

| Create Salvaging and Standardization | Back          |  |
|--------------------------------------|---------------|--|
| O Salvaging & Standardization O Sta  | andardization |  |

Once the user will select the standardization option an additional field will open as depicted below:

| Create Salvaging and Standardization    | Back            |
|-----------------------------------------|-----------------|
| O Salvaging & Standardization           | Standardization |
| Customer Consent received               |                 |
| Consent received * Please select option | •               |

- > The user will select Yes or No option from the dropdown.
  - If the user will select Yes, then the user will upload the customer consent letter.

| O Salvaging & Standardization     | Standardization                                        |                                     |  |
|-----------------------------------|--------------------------------------------------------|-------------------------------------|--|
| istomer Consent received          |                                                        |                                     |  |
|                                   |                                                        |                                     |  |
| consent received *                | Customer Consent le                                    | etter *                             |  |
| Consent received *<br>YES         | Customer Consent le<br>Choose File No                  | etter *<br>o file chosen            |  |
| VES                               | Customer Consent le<br>Choose File No                  | etter *<br>o file chosen            |  |
| VES andardization Stack           | Customer Consent le<br>Choose File No                  | etter *<br>) file chosen            |  |
| YES andardization  Stack Sodown * | Customer Consent le<br>Choose File No<br>Compartment * | etter *<br>o file chosen<br>Stack * |  |

• If the user selects No, then the user will upload the CWC consent letter.

|                                           | lion                            |                | Ba |
|-------------------------------------------|---------------------------------|----------------|----|
| O Salvaging & Standardization             | Standardization                 |                |    |
| ustomer Consent received                  |                                 |                |    |
| Consent received *                        | CWC Consent I                   | atter *        |    |
|                                           |                                 |                |    |
| NO                                        | <ul> <li>Choose File</li> </ul> | No file chosen |    |
| NO                                        | Choose File                     | No file chosen |    |
| NO<br>tandardization<br>© Stack           | Choose File                     | No file chosen |    |
| NO<br>tandardization<br>Stack<br>Godown * | Choose File     Compartment*    | No file chosen |    |

Once done the user will select the following details and click on the search button to proceed further:

- $\circ$  Godown
- Compartment
- o Stack
- By clicking on the search button, the following screen will appear displaying the details selected above.

| YES                                       | ← 2464.png                     |                       |                    |                       |                 |
|-------------------------------------------|--------------------------------|-----------------------|--------------------|-----------------------|-----------------|
| Standardization                           |                                |                       |                    |                       |                 |
| Stack                                     |                                |                       |                    |                       |                 |
| Godown *                                  | Compartment *                  | Stack *               |                    |                       |                 |
| 6 -                                       | 6A                             | - 6A-19               | -                  | Reset                 |                 |
|                                           |                                |                       |                    |                       |                 |
|                                           | Please select atleast Or       | ne Checkbox for Stand | lardization to SA  | /E.                   |                 |
| Stack (Commodity/ Variety)                | Origional Balance Bags/ Weight | Balance Bags/ Weight  | Segregated<br>Bags | Un-segregated<br>Bags | Action          |
| Depositor - Kapoor & Co                   |                                | '                     |                    |                       |                 |
| <ul> <li>6A-19 (BAJRA/ Medium)</li> </ul> | 990/ 500.00000                 | 990/ 500.00000        | 0                  | 990                   | Standardization |
|                                           |                                |                       |                    |                       |                 |
|                                           |                                |                       |                    |                       |                 |

- The user will click on the "Standardization" button provided against the details displayed.
- By clicking on the "Standardization" button, user will enter the no. of bags taken for Standardization.
- > Once entered, the user can perform the various actions:
  - Gunny Replacement
  - o Gunny Release
  - Pre Standardization

#### **Gunny Replacement**

• When the user will click on the Gunny Replacement, the following screen will appear:

|                | Stack (Commodity/ Variety) | Origional Balance Bags/<br>Weight | Balance Bags/ Weight      | Segregated<br>Bags         | Un-segregated<br>Bags | Action                                        |
|----------------|----------------------------|-----------------------------------|---------------------------|----------------------------|-----------------------|-----------------------------------------------|
| Depositor - SW | ARNA                       |                                   |                           |                            |                       |                                               |
| 2              | 3B-1 (Bajra (MB)/ NA)      | 700 / 9999.999990                 | 700/ 9999.99999           | 500                        | 200                   | SN Segregation                                |
| Sound Bags     | -                          |                                   | Segregated Sound Bags 300 | Taken Sound<br>Bags<br>300 | Conducting<br>Date    | Gunny Replacement<br>Gunny Release<br>Shift.➔ |
| Store          | Gunny type                 | Category of gunny                 |                           |                            | Bags                  | A Commi Banlagona                             |
| Store -        | Gunny type 👻               | Category of gunny -               | -                         | -                          | 0                     | Culliny Replacement                           |

- The user will select the following details:
  - Store
  - Gunny Type
  - Category of Gunny
  - No. of bags (gunny replaced)
- Once done the user can click on the other buttons i.e., Gunny

release or pre standardization to perform the respective action or can click on the "save" button.

#### **Gunny Release**

 When the user will click on the Gunny Release button, a field will open namely bags as depicted in the image below:

| Please select atleast One Checkbox for Segregation to SAVE. |                            |                                |                           |                    |                       |                                                           |  |  |
|-------------------------------------------------------------|----------------------------|--------------------------------|---------------------------|--------------------|-----------------------|-----------------------------------------------------------|--|--|
|                                                             | Stack (Commodity/ Variety) | Origional Balance Bags/ Weight | Balance Bags/ Weight      | Segregated<br>Bags | Un-segregated<br>Bags | Action                                                    |  |  |
| Depositor -                                                 | - SWARNA                   |                                |                           |                    |                       |                                                           |  |  |
| <b>~</b>                                                    | 3B-1 (Bajra (MB)/ NA)      | 700 / 9999.999990              | 700/ 9999.99999           | 500                | 200                   | SN Segregation                                            |  |  |
| Sound<br>Bags                                               |                            |                                | Segregated Sound Bags 300 | Taken Sound Bags   | Conducting<br>Date    | Gunny Replacement<br>Gunny Release<br>Shift <del>\$</del> |  |  |
|                                                             |                            |                                | -                         | -                  | Bags<br>5             | ← Gunny Release                                           |  |  |

 After entering the no. of bags, the user can click on the other buttons i.e., pre standardization or Gunny replacement simultaneously or can click on the "Save" button.

|               |                    |                                        |                                               |            |            | Pre Standardisation +      |
|---------------|--------------------|----------------------------------------|-----------------------------------------------|------------|------------|----------------------------|
| Store -       | Gunny type -       | Category of gunny -                    | -                                             | -          | Bags<br>0  | ← Gunny Replacement        |
|               |                    |                                        | -                                             | -          | Bags<br>0  | ← Gunny Release            |
| -             | -                  | -                                      | Weighment By<br>"Weighment is required<br>WCM | Net Weight | Bags<br>10 | ← Pre Standardisation      |
| Dest godown - | Dest Compartment - | Dest Stack Dest Stack Space Allocation | Weighment By                                  | Net Weight | Bags<br>10 | ♦ After<br>Standardisation |
|               |                    |                                        |                                               |            |            | Save                       |

Once done the user will click on the "Save" button to complete the process.

## 4. Reports and Registers

The reports and register that will be impacted are:

- 1. Stock
  - a. Stack Wise Register
  - b. Current Stack Wise Register
  - c. Stock register
- 2. Storage
  - a. Storage loss gain report
  - b. Stack killed history
- 3. Gunny Management
  - a. Gunny register
- 4. WCM report
- 5. Depositor Ledger
- 6. Lorry Weigh Bridge Register
- 7. Standardization and Salvaging
  - a. Salvaging report
  - b. Segregation report
  - c. Salvaging and Standardization report
  - d. Depositor Ledger (damaged stock)
  - e. Stock register
- 8. Party wise stock position
- 9. Insurance Register
- 10. Daily transaction Receipt
- 11.Stack wise balance Register